## KAKO NAROČIŠ DIJAŠKO ISIC IZKAZNICO PREK PORTALA LO.POLIS?

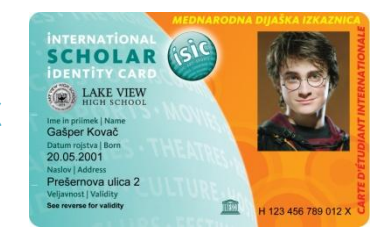

**1. korak: Prijavi se na portal Lo.Polis (**<u>http://www.lopolis.si/</u>). Uporabniško ime in geslo, ki so ti ju dodelili na šoli, vpiši desno zgoraj.

| uporabniško ime: | -2-ABočeli |   |         |
|------------------|------------|---|---------|
| geslo:           | •••••      | • | prijava |

**2. korak: Zaradi varnosti zamenjaj geslo.** Pojdi na **Nastavitve** in na **Sprememba gesla**. Najprej vpiši staro geslo (to, ki si ga prejel s strani šole), nato novo (se ga spomniš sam), v zadnjem oknu pa novo geslo še enkrat potrdiš. Ko geslo spremeniš, klikni shrani geslo. Ko spremembo shraniš, se z rdečo izpiše, da je geslo shranjeno.

## SPREMEMBA GESLA

| shrani geslo          |   |
|-----------------------|---|
| Uporabnik: -2-ABočeli |   |
| Staro geslo: ●●●●●●●● |   |
| Novo geslo:           |   |
| Potrdi novo geslo:    | Ŷ |

**3. korak: Vnesi svoj elektronski naslov.** Če pri vpisu nisi posredoval svojega elektronskega naslova, te bo samodejno postavilo na **Nastavitve uporabnika**, kjer vneseš elektronski naslov (obveščanje o poteku naročila ali v primeru, če fotografija ni primerna za dijaško izkaznico).

| Naročilo dijaške izkaznice    |                                                           |  |  |  |
|-------------------------------|-----------------------------------------------------------|--|--|--|
| NASTAVITVE UPORABNIKA         |                                                           |  |  |  |
| shrani e-naslov               | Opozorilo 🗙                                               |  |  |  |
| Uporabnik: -2-ABočeli         | Za vstop na portal Lo.Polis morate vnest                  |  |  |  |
| Priimek in ime: Bočeli Angela | svoj e-naslov.<br>Ta e-naslov se bo uporabljal za         |  |  |  |
| Elektronski naslov:           | pošiljanje pozabljenega uporabniškega<br>imena ali gesla. |  |  |  |
|                               | V redu                                                    |  |  |  |

**4. korak:** Pojdi na zavihek Moja šola. Izberi Naročilo izkaznic in nato Dijaška ISIC. Preveri podatke – če niso točni, moraš to sporočiti na šolo, saj podatkov na tem mestu ne moreš spreminjati.

| Portal eRestavracija                                                        | Moja šola                                                                                                    | eRedovalnica                                                  | eSporočila | Pozabljeno geslo |
|-----------------------------------------------------------------------------|----------------------------------------------------------------------------------------------------|---------------------------------------------------------------|------------|------------------|
| Naročilo izkaznic<br>Dijaška ISIC<br>Navodila za naročilo<br>izkaznic       | Naročilo dijaške izkaznice<br>Cena dijaške izkaznice je 4,20 evra. Ko bo znesek poravnan, bo šlo naročilo v izdelavo.<br>Dijaško izkaznico boš prevzel/a v tajništvu šole.<br>Ime: Angela<br>Primek: Bočeli |                                                               |            |                  |
| Izpiti<br>Pregled ocenjevanj<br>Dogodki<br>Nadomeščanja<br>Izbirni predmeti | Ustanova: SŜ Pe<br>Spol: Ž<br>Rojstni datum: 21<br>Naslov: Kapucinsi<br>Poštna številka: 6<br>Kraj: Koper<br>E-naslov: polona.                                                                              | od Kostanji ✔<br>.4.2000<br>ki trg 5<br>000<br>pegan@logos.si |            |                  |

**5. korak: Klikni na Prebrskaj**, da naložiš fotografijo za dijaško, ki mora biti primerna za osebni dokument (selfiji odpadejo!). Ločljivost slike mora biti vsaj 230x300 pik, priporočena ločljivost pa je 272x354 pik. Če fotografija ne bo primerna, izkaznica ne bo izdelana.

| Naročilo izkaznic                                                           | Naročilo dijaške izkaznice                                                                                                    |
|-----------------------------------------------------------------------------|----------------------------------------------------------------------------------------------------|
| Dijaška ISIC<br>Navodila za naročilo<br>izkaznic                            | Cena dijaške izkaznice je 4,20 evra. Ko bo znesek poravnan, bo šlo naročilo v izdelavo.<br>Dijaško izkaznico boš prevzel/a v tajništvu šole.<br>Ime: Angela<br>Brijmak: Boželi                                                                                                    |
| Izpiti<br>Pregled ocenjevanj<br>Dogodki<br>Nadomeščanja<br>Izbirni predmeti | Ustanova: SŠ Pod Kostanji ✓   Spol: Ž   Rojstni datum: 21.4.2000   Naslov: Kapucinski trg 5   Poštna številka: 6000   Kraj: Koper   E-naslov: polona.pegan@logos.si   FOTOGRAFIJA MORA BITI PRIMERNA ZA OSEBNI DOKUMENT (kot je npr. POTNI LIST), KAR POMENI, DA JO MORA POSNETI POKLICNI FOTOGRAF V   FOTOGRAFSKEM STUDIU! Fotografije, ki jih posnamete sami z mobilnimi telefoni ali fotoaparati, niso primerne za dijaško izkaznico!!! Če boš naložil/a neprimerno fotografijo, izkaznica ne bo šla v izdelavo, POLEG TEGA BOŠ MORAL/A IZKAZNICO PONOVNO   PLAČATI. Za ta ukrep smo se odločili, ker je večina slik, naloženih na portal Lo.Polis za potrebe dijaške izkaznice/EYCE, posnetih z mobilnimi telefoni in zato neprimernih, čeprav v navodilih jasno piše, da MORA BITI SLIKA PRIMERNA ZA OSEBNI DOKUMENT!   Dovoljeni formati slike so .jpeg, .jpg, .tif, .tiff in .png.   Ločljivost slike mora biti vsaj 230x300 pik, priporočena ločljivost pa je 272x354 pik.   Velikost slike naj ne bo večia od 1MB   C:Users\ppegan\Docum Prebrskaj   Naroči |

**6. korak: Klikni na Naroči.** Ob tem se odpre nova stran, kjer se izpišejo **podatki za položnico**. Obenem boš podatke za položnico prejel tudi na elektronski naslov.

## Naročilo dijaške izkaznice

Hvala za naročilo!

Cena dijaške izkaznice je 4,20 evra. Ko bo znesek poravnan, bo šlo naročilo v izdelavo. Ko bo dijaška izdelana, boš o tem obveščena na elektronski naslov. Prevzela jo boš v tajništvu šole.

Podatki za položnico

Koda namena: OTHR Namen: Dijaška izkaznica IBAN: SI56 03126-1005932185 REFERENCA: SI00 TU VPIŠEŠ SKLIC, KI SI GA PREJEL/A NA MAIL! Ime in naslov: LOGOS.SI d.o.o., Ulica Mirka Vadnova 8, 4000 Kranj Znesek: 4,20 eur

Kopija podatkov, potrebnih za izpolnitev položnice, je bila poslana tudi na tvoj elektronski naslov (polona.pegan@logos.si).

7. korak: Plačaj položnico glede na podatke, ki si jih prejel na mail. Ko boš izkaznico plačal, se bo naročilo poslalo na šolo v potrditev. Ko šola odobri naročilo, gre izkaznica v izdelavo. Ko bo izdelana, boš o tem obveščen na elektronski naslov. Izkaznica se pošlje v tajništvo šole, kjer bo odgovorna oseba za dijaške poskrbela, da bo prišla v prave roke.

LOGOS.SI

Kranj, 5. 5. 2016